## Електронне замовлення видань з фондів бібліотеки

Всі зареєстровані користувачі бібліотеки мають можливість замовити літературу через електронний каталог. Для цього потрібно скористатися **авторизованим** доступом до електронного каталогу.

| Г | — Авторизація 🔨 —— |
|---|--------------------|
|   | Прізвище           |
|   |                    |
|   | Пароль             |
|   | ВХІД               |
| L |                    |

## Авторизація

Прізвище (без ім'я) Паролем є код студентського квитка (без визначення серії) або код штрих коду перепустки до університету Натиснути **ВХІД** 

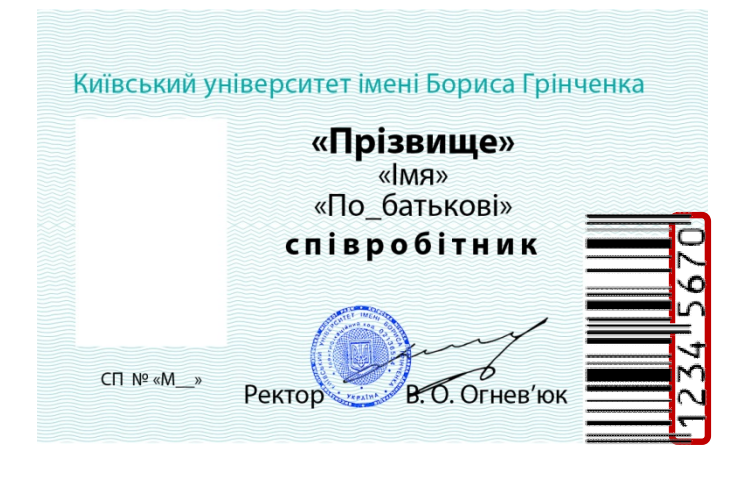

| AA NOODOODOO                                          |                                  |          |
|-------------------------------------------------------|----------------------------------|----------|
| Budawa<br>YY Micsus<br>PPPP                           | Micae<br>200                     |          |
| Дорной до<br>ЧЧ місяць<br>РРРР                        |                                  |          |
| Прізвище<br>Ім'я По батько                            | Bİ<br>Ç orçayemşekeli adaçışdır. |          |
| Назва факультет<br>структурного під<br>Форма навчання | у (відділення).<br>розділу       | anny ann |
| rbyna                                                 |                                  | ficu     |
| Номер групи                                           |                                  |          |
|                                                       | Car                              | 100      |

Щоб знайти потрібне видання, скористайтесь вікном *Стандартного* пошуку. Далі обираємо словник для вибору пошукових термінів: ключові слова, автор, назва чи рік видання.

| <b></b> *                              | 🔲 Головна 🔲 Спрощенний режина                                                                                                    | Апторизація 🔧<br>Прізвище |   |
|----------------------------------------|----------------------------------------------------------------------------------------------------|---------------------------|---|
| REAL TO YEAR                           | Бібліотека Київського університету імені Бориса Грінченка                                                                                             | -<br>Паропь<br>BXIД       |   |
| Бази даних                             | Електронний каталог бібліотеки- стандартний пошух                                                                                                    | Вид пошуку                |   |
| Електронний каталог<br>околютеки       |                                                                                                    | Стандартний               | ٩ |
| Каталог авторефератів та<br>дисертацій | Knovosi cnosa (noskotectoski nouyk) Knovosi cnosa (noskotectoski nouyk) Knovosi cnosa (noskotectoski nouyk) Rnovosi cnosa (noskotectoski nouyk) Aston | Розширений                | ٩ |
| Музичка бібліотека                     | Hataba<br>Pixe sugamma                                                                                                    | Професійний               | ٩ |
| В Твори Бориса Грінченка               | 2012<br>Грузень Листопа Жолтен                                                                                                    | За сповником              | ٩ |
| Рідкісні та цінні видання              | Beptersen Cepteren Jinness<br>Verprens Taunens Kairens                                                                                                | ДРНТІ-навігатор           | ۹ |
|                                        | Erpearen Ilonni Cirren                                                                                                    | УДК-навігатор             | ٩ |
|                                        | Правила складання запиту під час пошуку ?                                                                                                    | ББК-навігатор             | م |
|                                        |                                                                                                    | Common common             |   |
|                                        |                                                                                                    | Статистика звериень       |   |
|                                        | © Minapaga Acadeda kapat yarak   populawa anaryyarak   distrins   casas kapata alian tasanani<br>(kanawar (2017)                                      |                           |   |

Набираємо пошуковий запит, і з запропонованого меню вибрати те, що потрібно. Натиснути **Пошук.** 

|                                        | Головна                                                                 | Спрощенний режим                                                           | 🗐 Пам'ятка користувана                        | Авторизація «       |   |
|----------------------------------------|-------------------------------------------------------------------------|----------------------------------------------------------------------------|-----------------------------------------------|---------------------|---|
| REFERENCE                              |                                                                         | Бібліотека Київського університету імені Бор                               | иса Грінченка                                 | Пароль<br>ВХІД      | 1 |
| Бази даних                             |                                                                         | Електронний каталог бібліотеки- стандартн                                  | ий пошук                                      | Вид пошуку          |   |
| Електронний каталог<br>бібліотеки      |                                                                         |                                                                            |                                               | Стандартний         | ٩ |
| Каталог авторефератів та<br>дисертацій | Ключові слова (повнотекстовий пошук)<br>інформатика                     | Зона пошуку                                                                |                                               | Розширений          | ٩ |
| Музична бібліотека                     | ІНФОРМАТИКА<br>ІНФОРМАТИКА В ШКОЛІ<br>ІНФОРМАТИКА 10 КЛАС               |                                                                            |                                               | Професійний         | ٩ |
| Твори Бориса Грінченка                 | ІНФОРМАТИКА, 11 КЛАС<br>ІНФОРМАТИКА, 2 - 4 КЛАСИ                        |                                                                            |                                               | За сповником        | ٩ |
| Рідкісні та цінні видання              | ІНФОРМАТИКА. З КЛАС<br>ІНФОРМАТИКА, 5 - 11 КЛАСИ<br>ІНФОРМАТИКА, 5 КЛАС |                                                                            |                                               | ДРНП навігатор      | ٩ |
|                                        | ІНФОРМАТИКА, 6 КЛАС<br>ІНФОРМАТИКА, 7 КЛАС                              |                                                                            |                                               | УДК-навігатор       | a |
|                                        |                                                                         | Правила складання запиту під час по                                        | шуку ?                                        |                     |   |
|                                        |                                                                         |                                                                            |                                               | ББК-навігатор       | ٩ |
|                                        |                                                                         |                                                                            |                                               | Статистика звернень | ٩ |
|                                        |                                                                         | Ф Макаралан Акадада каристулан ( ) разроблив соотрание<br>(Акададия (1981) | Sidentee ( ) weeks beipepengilikes termonolik |                     |   |

|                                        | 🔲 Гопоена                                                                                          | Спрощенный режим                                                      | 📃 Пам'ятка користувача                          | Авторизація         |   |
|----------------------------------------|----------------------------------------------------------------------------------------------------|-----------------------------------------------------------------------|-------------------------------------------------|---------------------|---|
|                                        |                                                                                                    | Бібліотека Київського університету імені Бо                           | зиса Грінченка                                  | Паропь              | Щ |
| Бази даних                             |                                                                                                    | Електронний каталог бібліотеки- стандарт                              | чий пошук                                       | Вид пошуку          |   |
| Електронний каталог<br>Бібліотеки      |                                                                                                    |                                                                       |                                                 | Стандартний         | ٩ |
| Каталог авторефератів та<br>дисертацій | Автор<br>Бойкој                                                                                    | Зона пошуку                                                           |                                                 | Розширений          | ٩ |
| Музична бібліотека                     | БОЙКО<br>БОЙКО В. М., В. М., ЗАГОРУЙКО О. В., ПЕТРАШЕНКО М. В.<br>БОЙКО В. М., ВАЛЕНТИНА МИХАЙЛУНА |                                                                       |                                                 | Професійний         | ٩ |
| Твори Бориса Грінченка                 | БОИКО, Н. А.<br>БОЙКО, I.                                                                          |                                                                       |                                                 | За словником        | ٩ |
| Рідкісні та цінні пидання              | БОЙКО, I. I.<br>БОЙКО, I. B.<br>БОЙКО, I. 3.<br>БОЙКО, I. 3.                                       |                                                                       |                                                 | ДРНТІ-навігатор     | ٩ |
|                                        | БОЙКО, L T.                                                                                        |                                                                       |                                                 | УДК-навігатор       | ٩ |
|                                        |                                                                                                    | Правила складання запиту під час по                                   | ошуку ?                                         | EEV uuriraan        |   |
|                                        |                                                                                                    |                                                                       |                                                 | Contraction         | 4 |
|                                        |                                                                                                    |                                                                       |                                                 | Статистика звернень | ٩ |
|                                        |                                                                                                    | 6 Manapara Analash ngartyarini i populasis nentyari<br>(Analasi Esit) | n földelmet i navan helpspansällnar recursorali |                     |   |

|                                        | 🔲 Головна                                                                                        | Спрощенний режим                                                          | 🗐 Пам'ятка користувача | Авторизація         | <b>`</b> |
|----------------------------------------|--------------------------------------------------------------------------------------------------|---------------------------------------------------------------------------|------------------------|---------------------|----------|
| E RECOVERA                             |                                                                                                  | Бібліотека Київського університету імені Бо                               | риса Грінченка         | Паропь ВХІ          | 4        |
| Бази даних                             |                                                                                                  | Електронний каталог бібліотеки- стандарт                                  | ний пошук              | Вид пошуку          |          |
| Електронний каталог<br>бібліотеки      |                                                                                                  |                                                                           |                        | Стандартний         | ٩        |
| Каталог авторефератів та<br>дисертацій | Назва<br>Історія України                                                                         | Зона пошуту                                                               |                        | Розширений          | ٩        |
| Музична Оюліотека                      | ІСТОРІЯ УКРАІНИ<br>ІСТОРІЯ УКРАЇНИ (ВСТУП ДО ІСТОРІІ)<br>ІСТОРІЯ УКРАЇНИ (ДО КІНЦЯ XVI СТОЛІТТЯ) |                                                                           |                        | Професійний         | ٩        |
| В Твори Бориса Грінченка               | Історія україни менену<br>Історія україни 10 кл.                                                 |                                                                           |                        | За словником        | ٩        |
| Рідкісні та цінні видання              | ICTOPIN УКРАЇНИ 3 КЛ.<br>ICTOPIN УКРАЇНИ ; КН. 1<br>ICTOPIN УКРАЇНИ ; КН. 2                      |                                                                           |                        | ДРНП-навігатор      | ٩        |
|                                        | ІСТОРІЯ УКРАЇНИ ; Т. 1<br>ІСТОРІЯ УКРАЇНИ ; Т. 2                                                 |                                                                           |                        | УДК-навігатор       | ٩        |
|                                        |                                                                                                  | Правила складания запиту під час в                                        | ошуку ?                |                     |          |
|                                        |                                                                                                  |                                                                           |                        | ББК-навігатор       | ٩        |
|                                        |                                                                                                  |                                                                           |                        | Статистика звернень | ٩        |
|                                        |                                                                                                  | e Manapaga Accident agent yaarii i joop Awaa a Kan (2007<br>(Awaaya E2017 | ,                      |                     |          |
|                                        |                                                                                                  |                                                                           |                        |                     |          |

Більш детальна інструкція з пошуку по електронному каталогу за посиланням <u>http://ek.kubg.edu.ua/irbis64r\_15/ReadMe.pdf</u>.

Далі знайти потрібне видання та натиснути посилання Замовити.

| 4. | 373.2.011<br>5-43                                                                                                    |   |
|----|----------------------------------------------------------------------------------------------------|---|
|    | BCONNESS, L'ANNU BENERANDERING<br>d'Agnormann marcheolechied nomeratorie spacement quarent aguntamere ensember ensemption (f. B. Econnes; Kuth, yu-7 in J. Fjeiwenna, - Kuth; Kuth, yu-7 in J. Fjeiwenna, - Kuth; Kuth, yu-7 in J. Fjeiwenna, 2011 320 c ISBN 978-966-<br>7544-865-532.00 pm, 400 pm.<br>2011 12:202<br>73K 323.201<br>55K 24.104.27                                                                                                    |   |
|    | Рубрики: Пелагогіца-Освіта дорослих-Монографії                                                                                                    |   |
|    | Каллова (отопроволяй):<br>паферентийных памалама - насталаналутатурный доздатая<br>Долгома докупу):<br>Класнома докупу):                                                                                                    |   |
|    | Ipsocipamain seasors 17<br>Symmety III Illuon, 187 (1),<br>Yaningsarrantami manga (2),<br>Byon Mapaman Transamit and (1),<br>If portent IT Transamit and (1),<br>Yaningsarrencani manga Advingence (2),<br>Vaningsarrencani manga Advingence (3),                                                                                                    | E |
|    | b parameter Linkov, Hz. veni kanado kla (v),<br>b Ramati<br>Banani<br>Symmep Llinkov, 1192 (v),<br>Yanegovernetanak meterse (2),<br>Byn Maganan Tenogenesa, 13-58 Ventameter kan (1),<br>Byn Maganan Tenogenesa, 15-58 Ventameter kan (1),                                                                                                    |   |
|    | Ymingerstreastanti maastaat Simmaannii aasi (1).<br>Ymingerstreastanti maasta Adonneemet (1).<br>Symmye J. Illinon, 14 ? Nersannoi mar (4).<br>Symmye J. Illinon, 14 ? Nersannei (4).                                                                                                    |   |
| (  | Jackson and Jackson and Jackso |   |
| 5. | 573.2<br>M 58                                                                                                    |   |

На екрані відкриється форма замовлення на конкретний примірник на Вас, як на користувача. У полі *Місце видачі* потрібно вибрати місце, де Ви зможете взяти примірник, що замовили (наприклад, вул.Маршала Тимошенка, 13-Б, читальна зала), та натиснути **Замовити**.

|                                                                                                    | Гоповна                                                                                                    | Спрощений режим                                                                                                    | 📄 Пам'ятка користувача | Ростовцева                                                                                                    |             |  |
|----------------------------------------------------------------------------------------------------|----------------------------------------------------------------------------------------------------|----------------------------------------------------------------------------------------------------|------------------------|----------------------------------------------------------------------------------------------------|-------------|--|
|                                                                                                    | Бібліотока Київського університету імені Бориса Грінченка                                                                                                    |                                                                                                    |                        |                                                                                                    |             |  |
| Бази даних                                                                                                    |                                                                                                    | Виконання замовлення                                                                                                    |                        | Вид пошуку                                                                                                    |             |  |
| Contract and a second second sec | Ectoma, Taxon Boxonagiona. Форкулана професified insurreness<br><b>Dysolynum Teacorem</b> , 17<br>Bynney Tillan, 182 (1),<br>Wineportranad means (2),<br>Byn Myney Tillan (182 (1),<br>Wineportranad means (2),<br>Symmy Tillan, 182 (1),<br>Wineportranad means (2),<br>Wineportranad means (2),<br>Wineportr | Вы знальваетс следчине язлян:<br>п! сучалется виналися запакізанто явичалется запаку (Тинг) : непетрафи Г.В. Воллад, 2011120 с.<br>Полиция Сол. Царинат. Типочнета, 12.5 (итальной зап. )<br>Полиция Сол. Царинат. Типочнета, 12.5 (итальной зап. )<br>п. с |                        | Crangemii<br>Perangemii<br>Ngelgeniimii<br>Sa censmens<br>Sa censmens<br>Sa censm | a a a a a a |  |
|                                                                                                    |                                                                                                    | Cascourte<br># Moneyone Analysis spectry set ( your factor set yourse of forme is note by<br>phonese different is                                                                                                    |                        |                                                                                                    |             |  |

Перевірити свої замовлення можна в *Мій кошик замовлень*, в якому вказаний статус замовлення (не виконане або заброньоване). Тут же, в разі необхідності, можна його **Видалити**.

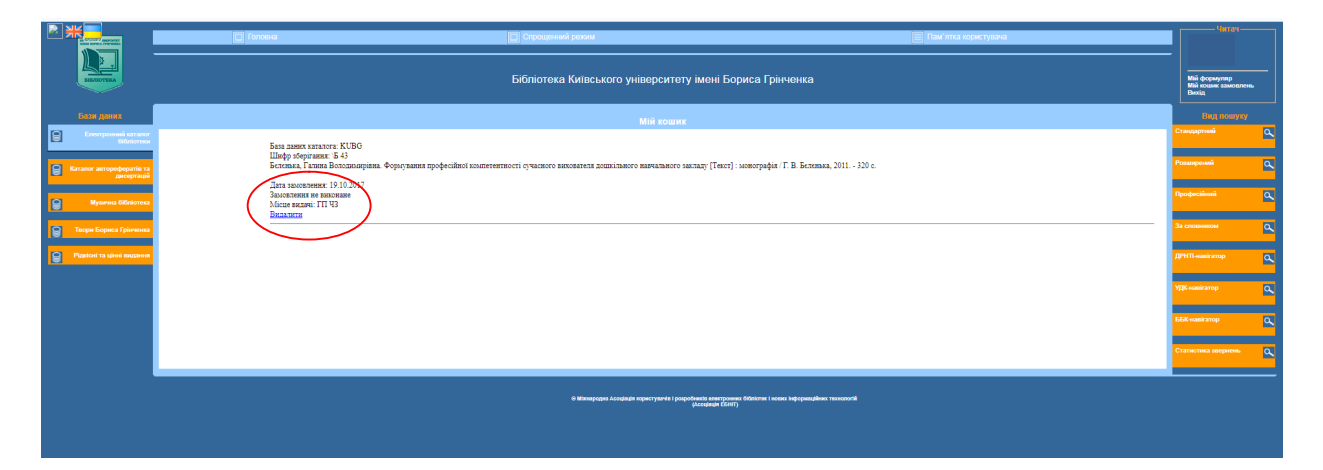

Після виконання замовлення статус у *Мій кошик замовлень* змінюється на Замовлення заброньоване.

|                                        | 🔲 Гоховча 🔲 Строщенний рехом 🗮 Пам'ятта керистурача                                                                                                    |                                              |   |
|----------------------------------------|----------------------------------------------------------------------------------------------------|----------------------------------------------|---|
| REFERENCE A                            | Бібліотека Київського університету імені Бориса Грінченка                                                                                                    | Мій формуляр<br>Мій кошик замовлені<br>Вихід |   |
| Баан даних                             | Мій кошик                                                                                                    | Вид пошуху                                   |   |
| Електронний каталог<br>Сібліотеки      | 5aia jahut katatora KUBG                                                                                                    | Стандартний                                  | ط |
| Каталог авторефератів та<br>дисертацій | Шафру Корганая: Б 43<br>Белоныя, Гания Воходениріння: Форлумання професійної компетентності сучасного викователя дошкільного закладу [Гекст] : монографія / Г. В. Белевка, 2011 320 с.                                                                                                    | Розширений                                   | ٩ |
| Музична ОЮпіотека                      | Anternet automatic (Figure 1)<br>Southernet automatic (FIT 4)<br>Micre marei: [TT 43                                                                                                    | Професійний                                  | ٩ |
| Твори Бориса Грінченка                 |                                                                                                    | За сповником                                 | ٩ |
| Рідкісні та цінні видання              |                                                                                                    | ДРНТІ-навігатор                              | ٩ |
|                                        |                                                                                                    | УДК-навігатор                                | ٩ |
|                                        |                                                                                                    | ББК-налігатор                                | ٩ |
|                                        |                                                                                                    | Статистика звернень                          | ٩ |
|                                        | C Managanan Anadasin mpanyarini jangargang daning segara pang dikanan jang di Sebang Lang ang Sebang Sebang Se |                                              |   |

Термін зберігання замовлення 3 робочі дні.